## Phụ lục HƯỚNG DẪN NGƯỜI DÂN VÀ DOANH NGHIỆP SỬ DỤNG TÀI KHOẢN ĐỊNH DANH ĐIỆN TỬ VNeID TRÊN CỔNG DỊCH VỤ CÔNG VÀ HỆ THỐNG THÔNG TIN MỘT CỬA ĐIỆN TỬ TỈNH

(Kèm theo Công văn số /PVHCC&KSTT-HCTH ngày /01/2023 của Trung tâm Phục vụ hành chính công và Kiểm soát thủ tục hành chính)

Bước 1: Truy cập trang Web <u>https://dichvucong.hungyen.gov.vn/</u> Bước 2: Chọn "**Đăng nhập**":

| CÔNG DÂN/DOANH NGHIỆP ĐĂNG NHẬP                                                  |                                               |  |  |  |
|----------------------------------------------------------------------------------|-----------------------------------------------|--|--|--|
| Đăng nhập dành cho cá nhân hoặc tổ chức                                          | CÁN BỘ ĐĂNG NHẬP<br>Đăng nhập dành cho cán bộ |  |  |  |
| Tên đăng nhập                                                                    |                                               |  |  |  |
| Mật khẩu                                                                         |                                               |  |  |  |
| Quên mật khẩu?   Đăng ký tài khoản                                               |                                               |  |  |  |
| Đăng nhập                                                                        |                                               |  |  |  |
| Đãng nhập Cổng DVC Quốc gia                                                      |                                               |  |  |  |
| Công dân muốn đăng nhập lại bằng một tài<br>khoản cổng DVCQG khác thì tiến hành. |                                               |  |  |  |

Bước 3: Chọn "Đăng nhập cổng DVC Quốc gia"=> chọn "Tài khoản Định danh điện tử cấp bởi Bộ Công an":

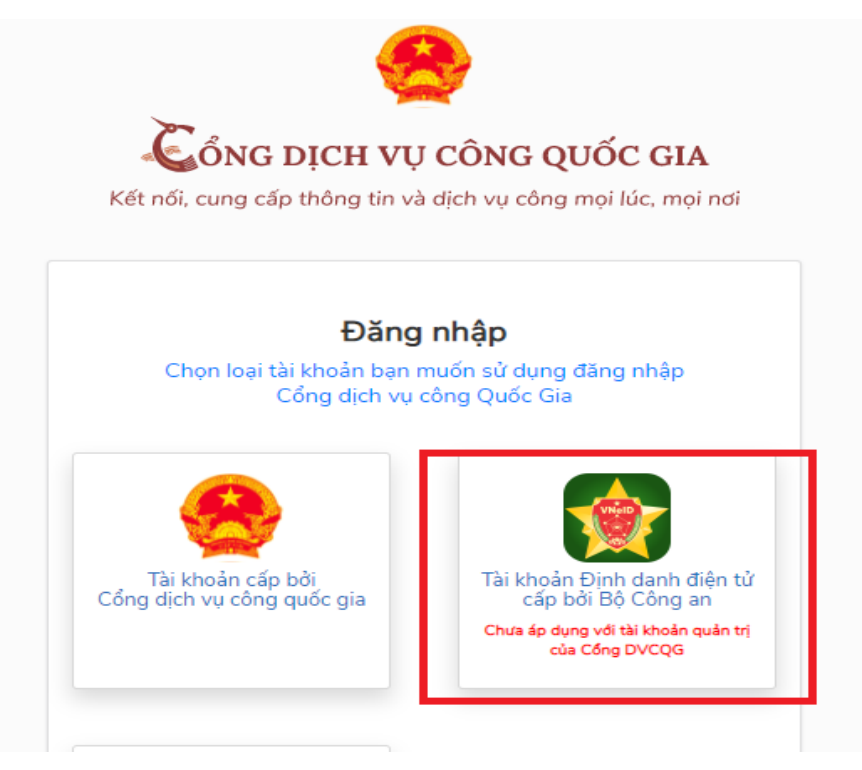

Bước 4: Bạn nhập số CCCD của bạn và mật khẩu đã đăng ký tài khoản định danh điện tử VneID đã được cấp

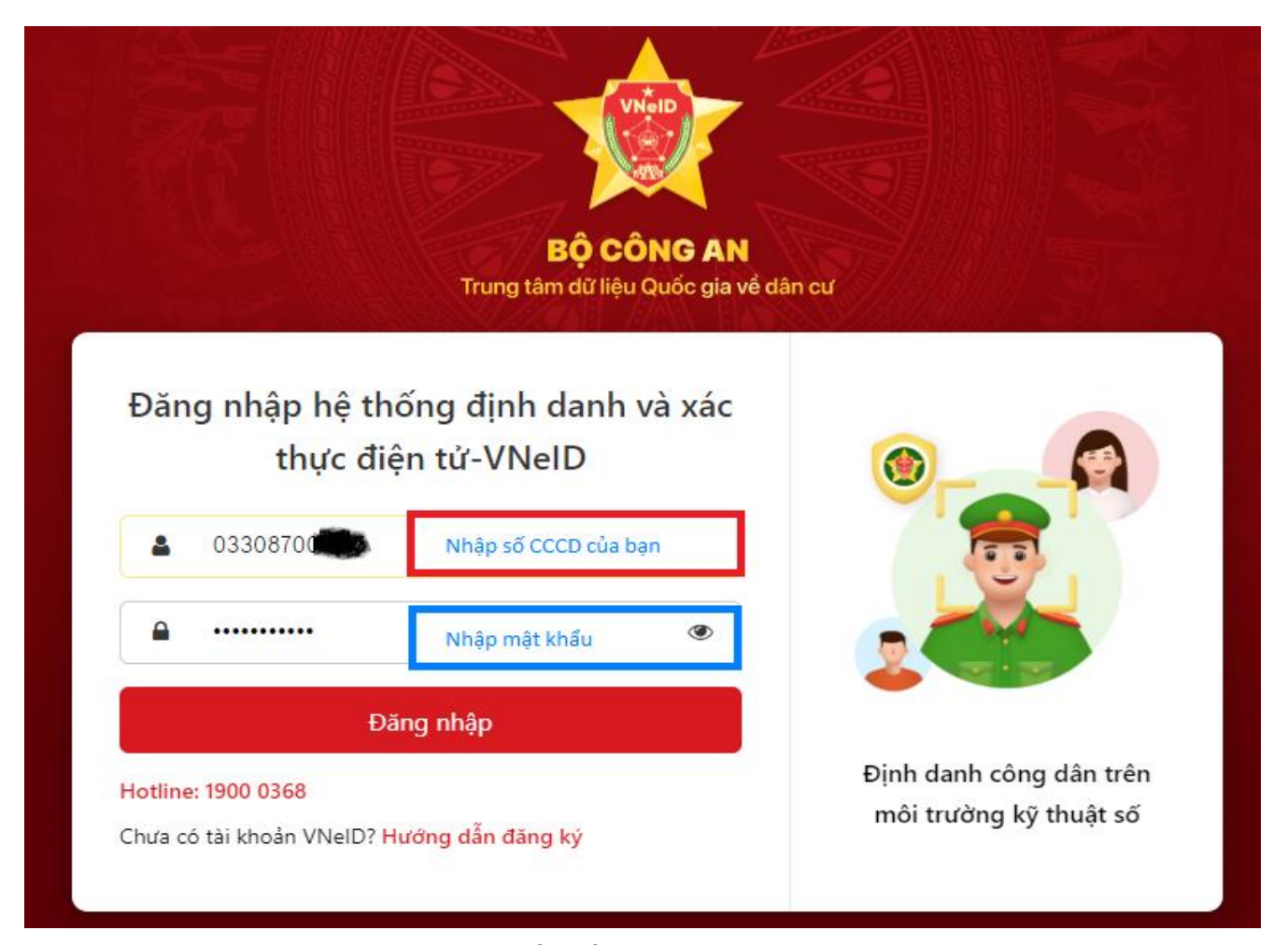

Bước 5: Nhập mã OTP được gửi đến số điện thoại bạn đã đăng ký => Chọn nút Nhập

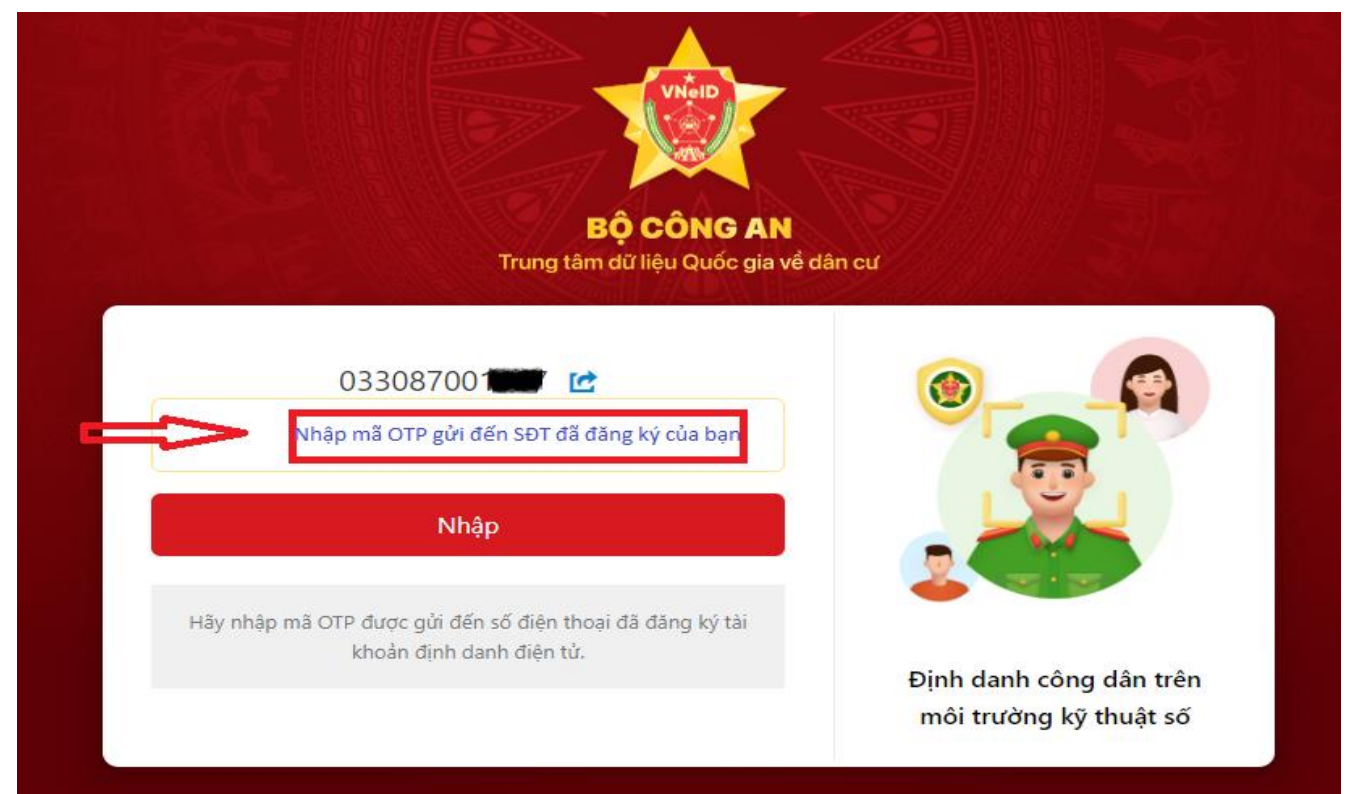

Bước 6: Bạn đã đăng nhập thành công và chọn "Nộp qua mạng" để nộp hồ sơ thủ tục hành chính trực tuyến

| TÌNH HƯNG YÊN<br>Dịch vụ công trực tuyện và một cửa điện tử               |                                                                                    |                                                         |                      |                                                                                     |                             |                  |         |           |
|---------------------------------------------------------------------------|------------------------------------------------------------------------------------|---------------------------------------------------------|----------------------|-------------------------------------------------------------------------------------|-----------------------------|------------------|---------|-----------|
| BỘ THỦ TỤC                                                                | TRA CỨU HỎ SƠ                                                                      | NỘP QUA MẠNG                                            | THÓNG KÊ             | DỊCH VỤ KHÁC 🗕                                                                      | τιν τứς 🗸                   |                  |         |           |
|                                                                           |                                                                                    |                                                         |                      |                                                                                     |                             | 😧 Kênh hướng dẫn | Kiosk ( | Coʻquan 👻 |
|                                                                           |                                                                                    |                                                         |                      |                                                                                     |                             |                  |         |           |
|                                                                           |                                                                                    |                                                         |                      |                                                                                     |                             |                  |         |           |
|                                                                           |                                                                                    |                                                         |                      |                                                                                     |                             |                  |         |           |
| Quản lý thông                                                             | tin cá nhân, thay đổi                                                              | mật khẩu hoặc tên đăng n                                | nhập cho cá nhân l   | hoặc tổ chức                                                                        |                             |                  |         |           |
| Quần lý tài l                                                             |                                                                                    |                                                         |                      |                                                                                     |                             |                  |         |           |
| second by term                                                            | khoàn Quản lý h                                                                    | iố sơ đã nộp Kho dữ l                                   | liệu cá nhân, tổ chi | ức                                                                                  |                             |                  |         |           |
| satisfing tail                                                            | khoàn Quần lý h                                                                    | ồ sơ đã nộp Kho dữ l                                    | liệu cá nhân, tổ chi | ức                                                                                  |                             |                  |         |           |
| Thông ti                                                                  | choàn Quản lý h<br>n cá nhân                                                       | ồ sơ đã nộp Kho dữ l                                    | liệu cá nhân, tổ chi | ức<br>Liên kết tài kh                                                               | oản                         |                  |         |           |
| Thông ti<br>Họ và ti                                                      | choản Quản lý h<br>n cá nhân<br>ên c                                               | ô sơ đã nộp Kho dữ l<br>Nguyễns Mặn Tài                 | liệu cá nhân, tổ chi | úc<br>Liên kết tài kh<br>Tên đăng nhậ                                               | oàn<br>P                    |                  |         |           |
| Thông ti<br>Họ và ti<br>Cơ qua                                            | n cá nhân<br>în có nhân<br>în tổ chức                                              | ô sơ đã nộp Kho dữ l<br>Nguyễna Văn Tài                 | liệu cá nhân, tổ chí | ức<br>Liên kết tài kh<br>Tên đăng nhậ<br>Mật khẩu                                   | oàn<br>P                    |                  |         |           |
| Thông ti<br>Họ và tư<br>Cơ qua<br>Ngày si                                 | n cá nhân<br>an cá nhân<br>an tổ chức<br>nh ch chức                                | ið sơ đã nộp Kho dữ l<br>Nguyễn:Mặt Tài<br>15/05/1987   | liệu cá nhân, tổ chí | ức<br>Liên kết tài kh<br>Tên đăng nhậ<br>Mật khẩu                                   | oản<br>P                    |                  |         |           |
| Thông ti<br>Họ và tư<br>Cơ qua<br>Ngày si<br>Số CMM                       | Quản lý h   n cá nhân   ên   n tổ chức   nh   ND/CCCD                              | ô sơ đã nộp Kho dữ l<br>Nguyễn: Mặn Tài<br>15/05/1987   | liệu cá nhân, tổ chư | ức<br>Liên kết tài kh<br>Tên đăng nhậ<br>Mật khẩu<br>Thông tin tài k                | oản<br>P<br>thoàn           |                  |         |           |
| Thông ti<br>Họ và tự<br>Cơ qua<br>Ngày si<br>Số CMM<br>Ngày cá            | Quản lý h   n cá nhân   ên   n tổ chức   nh   h   h   ch/CCCD   ấp CMND/CCCD       | ið sor dä nộp Kho dữ l<br>Nguyễn: Mặn Tài<br>15/05/1987 | liệu cá nhân, tổ chí | ức<br>Liên kết tài kh<br>Tên đăng nhậ<br>Mật khẩu<br>Thông tin tài k                | oản<br>IP                   |                  |         |           |
| Thông ti<br>Họ và tư<br>Cơ qua<br>Ngày si<br>Số CMN<br>Ngày ci<br>Nơi cấp | Quản lý h   n cá nhân   ên   n tổ chức   nh   iD/CCCD   ấp CMND/CCCD   o CMND/CCCD | ið sor dä nộp Kho dữ l<br>Nguyễm Xăn Tài<br>15/05/1987  | liệu cá nhân, tổ chí | ức<br>Liên kết tài kh<br>Tên đăng nhậ<br>Mật khẩu<br>Thông tin tài H<br>Techid DVCQ | oàn<br>P 4000<br>thoàn<br>G |                  |         |           |

Sau đó chọn cơ quan và thủ tục hành chính cần thực hiện

- .. . .. <u>-</u>.

|   | TÌNH HL<br>CÔNG DỊC | <mark>PNG YÊN</mark><br>:H Vụ công và hệ | THÓNG THÔNG TI | N MỘT CỬA ĐI | ện tử          |           | 🖻 Đăng nhập | 🏖 Đăng ký |
|---|---------------------|------------------------------------------|----------------|--------------|----------------|-----------|-------------|-----------|
| * | BỘ THỦ TỤC          | TRA CỨU HỎ SƠ                            | NỘP QUA MẠNG   | THÓNG KÊ     | DỊCH VỤ KHÁC + | TIN TỨC - |             |           |

| 😮 Kên | h hướng | ı dẫn | Kiosk | Corquan - |
|-------|---------|-------|-------|-----------|
|-------|---------|-------|-------|-----------|

| CƠ QUAN THỰC HIỆN                        | Tìm    | i kiếm nâng cao       |                         |                                     |                           |             |         |  |
|------------------------------------------|--------|-----------------------|-------------------------|-------------------------------------|---------------------------|-------------|---------|--|
|                                          | Tù     | v khóa: Nh            | ập Mã thủ tục hoặc Têr  | n thủ tục đê tra cứu                |                           |             |         |  |
| Báo chí (5)                              | C      |                       | ở Thông tin và Truyên t | bông                                |                           |             |         |  |
|                                          |        | yquan. S              | o mong un va muyen t    | nong                                |                           |             | •       |  |
| Tin Điện Từ (12)                         | Lĩi    | nh vực: Cl            | nọn lĩnh vực            |                                     |                           |             | ~       |  |
| Xuất bản - In và Phát hành (13)          |        |                       |                         |                                     |                           |             |         |  |
| ≝ - Sở Kế hoạch và Đầu tư                | Mú     | ức độ DVC: Cl         | họn mức độ              |                                     |                           |             | ~       |  |
| ⊞. Sở Y Tế tỉnh Hưng Yên                 | Cá     | an thủ tục:           | Tật cả                  |                                     |                           |             |         |  |
| ⊞ Sở Giao thông Vận tải                  |        | ip thủ tục.           | Tat ca                  |                                     |                           |             | •       |  |
| ⊞ Sở Nội Vụ                              |        |                       | 🕽 Tìm kiếm 🛛 🕄 L        | àm mới                              |                           |             |         |  |
| ⊕ Sở Tài chính                           |        |                       |                         |                                     |                           |             |         |  |
| Sở Tài Nguyên Môi Trường                 |        |                       |                         |                                     |                           |             |         |  |
| ⊞ Sở Công thương                         |        |                       |                         |                                     |                           |             |         |  |
| ⊞ Sở Giáo dục và Đào tạo                 | Tim th | ây 37 thủ tục         |                         | -                                   | H                         | ien thị 15  | ✓ dong. |  |
| ⊕ - Sở Khoa học và Công nghệ             | STT    | Mã TTHC               | Mức đô DVC              | Tên thú tục hành<br>chính           | Cor quan                  | Lĩnh<br>Vực |         |  |
| Sở Lao động - Thương binh và Xã hội      |        |                       |                         |                                     |                           |             |         |  |
| ⊕ Sở Nông nghiệp và Phát triển nông thôn | 1      | 2.001171.000.00.00.H3 | Mức độ 4                | Cho phép họp bảo<br>trong nước (địa | Sở Thông tin<br>và Truyền | Báo<br>chí  | Nộp hồ  |  |
| ⊞ Sở Tư pháp                             |        |                       |                         | phương)                             | thông                     |             | Xem ch  |  |
| ⊞ - Sở Văn hóa, Thể thao và Du lịch      | 2      | 1.009374.000.00.00.H3 | 31 Mức độ 4             | Cấp giấy phép xuất                  | Sở Thông tin              | Báo         | Nộp hồ  |  |
|                                          |        |                       |                         | bàn bàn tin (địa                    | và Truyền                 | chí         |         |  |